## **Resetting your Password**

**If this is your first time using Rapid Identity**, click <u>here</u> for directions to <u>Claim your Account</u>. Otherwise, continue below for instructions on resetting your account.

## PASSWORD RESET

<u>Step 1</u>. Using your phone or someone else's computer open a web browser and use the <u>Password Reset</u> link found on <u>www.lpsb.org/for\_staff/quick\_links</u>

<u>Step 2</u>. If you see a message stating "There is a problem with this website's security certificate", then click the option which allows you to "Continue to this website"

Step 3. Click "Forgot Username/Password?"

| Login    | 2 | Forgot Use | rname/Password | > |
|----------|---|------------|----------------|---|
| Username |   |            |                |   |
| Password |   |            | O              |   |
|          |   | Go         | >              |   |

<u>Step 4</u>. Click "Forgot My Password" to reset your password, or click "Forgot My Username" to find out what your username is. You will need to know your username in order to reset the password.

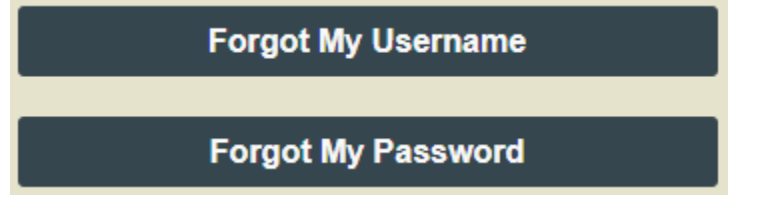

Step 5. Enter your username and click "Next"

| Enter your username to begin. |      |   |
|-------------------------------|------|---|
| Username                      |      |   |
|                               |      |   |
|                               | Next | Ο |

Step 6. Answer the security challenge question which you created when Claiming your Account.

| Answer your challenge questions                   |   |  |
|---------------------------------------------------|---|--|
| What was or is your favorite subject in school? * |   |  |
| Enter your answer                                 | o |  |
|                                                   |   |  |
| Next                                              | Ο |  |

<u>Step 7</u>. Create a new password.

<u>Done!</u> You see a message letting you know the password has changed. You may now close the Rapid Identity window and log into your account with the newly created password.

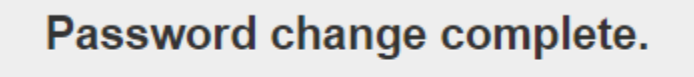

You may now close this window.

## CLAIM MY ACCOUNT

<u>Step 1</u>. Using your phone or someone else's computer open a web browser and use the <u>Password Reset</u> link found on <u>www.lpsb.org/for\_staff/quick\_links</u>

<u>Step 2</u>. If you see a message stating "There is a problem with this website's security certificate", then click the option which allows you to "Continue to this website"

Step 3. Click "Claim My Account"

| Login                                          | Forgot Usernan | ne/Password? |
|------------------------------------------------|----------------|--------------|
| Username                                       |                |              |
| Password                                       |                | Ο            |
|                                                | Go             | >            |
| Don't have an account yet? Claim your account. |                |              |
|                                                |                |              |

<u>Step 4</u>. Enter your **Employee ID** number in the field, check the box to agree to terms and conditions, then click "**Next**"

Answer the following questions to claim your account:

| LPPS User Agreement                                                                                                    |                            |
|----------------------------------------------------------------------------------------------------|----------------------------|
| You are attempting to claim and account in order to gain a<br>LPPS system. You agree to use the system in accordance<br>acceptable use policies for employees and or students. | ccess to the with all LPPS |
|                                                                                                    |                            |
| By clicking OK, you agree to thsese terms and conditio                                                                                                    | NS. +                      |

Step 5. Create a new password, then type it again in the second box to verify it. Click "Next"

| New Password    |      | O |
|-----------------|------|---|
| Verify Password |      | O |
|                 |      |   |
|                 | Next | O |

<u>Step 6</u>. Provide answers to at least 3 of the questions asked. These are security questions which you will be asked to answer when you reset your password in the future.

| What is your favorite color? |   |
|------------------------------|---|
| Enter your answer            | Ο |
|                              |   |

<u>Done!</u> You have just set the password for your Computer, Email and Google accounts. You will now see your Computer Username on the screen which you can record for future use.

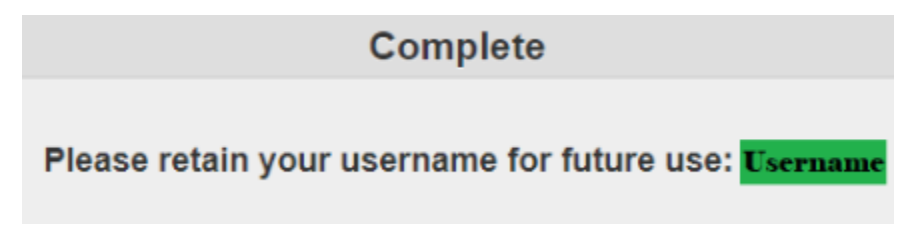